## **Process Flow for the People's Bank ETF NET Solution**

## **Employer Module**

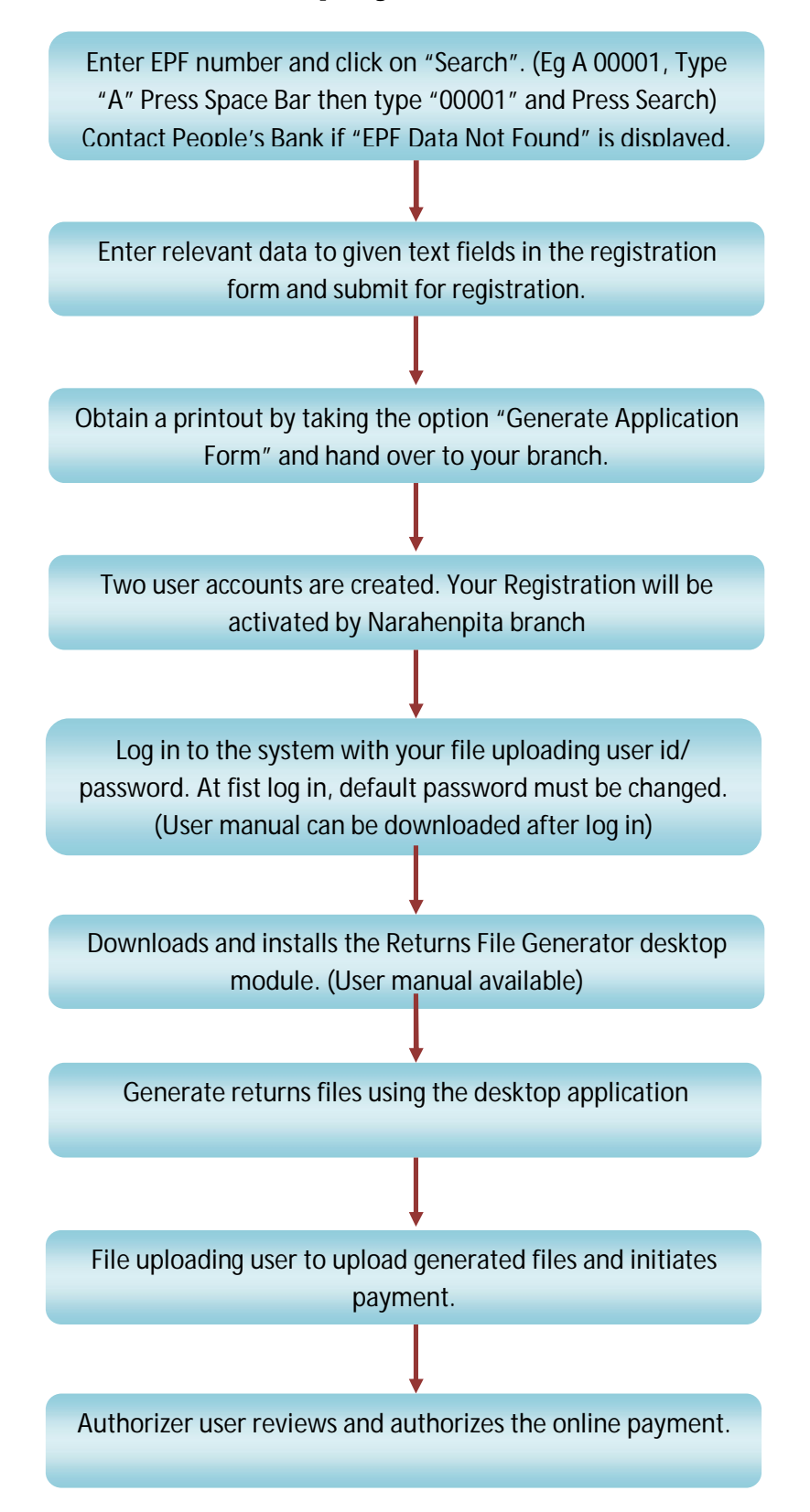

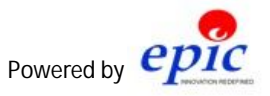